| Saskatchewan<br>Health Authority | Title: How to change department contact preferences on<br>sask.staffscheduling.ca<br>Role performing Activity: Manager or Designate |                                              |  |
|----------------------------------|----------------------------------------------------------------------------------------------------|----------------------------------------------|--|
|                                  | Location:<br>sask.staffscheduling.ca                                                                                                | Department/Unit: HR Systems<br>and Analytics |  |
| WORK                             | Document Owner:                                                                                                    | Date Prepared:                               |  |
|                                  | HR Systems                                                                                                    | June 8, 2023                                 |  |
|                                  | Last Revision:                                                                                                    | Date Approved:                               |  |
| JIANDAND                         | Sep 29, 2023                                                                                                    |                                              |  |
|                                  | Related Policies/Documentat                                                                                                    | ion                                          |  |
|                                  |                                                                                                    |                                              |  |

Work Standard Summary: How to change the notification rules of your department.

|    | Essential Tasks:                                                                                                    |
|----|----------------------------------------------------------------------------------------------------|
| 1. | Go to <u>sask.staffscheduling.ca</u> and enter your employee number and password. Ensure you are using your manager profile at the top right of the screen:             • Manager         • JANE DOE (1234567)         •         • My Account         Manager Home         • Switch Profile         Scheduler         Employee         • Employee         • O Scheduler         • O Scheduler         • O S |
| 2. | At the top of the screen, click on "My Departments" under "Search".  Search  My Departments Employees Absence Requests                                                                                                    |

| 3. | You will be shown a list of your departments. Click "Notification Rules" next to the           |
|----|------------------------------------------------------------------------------------------------|
|    | department you are interested in:                                                              |
|    | Departments                                                                                    |
|    | You have Manager access on the following 2                                                     |
|    | Facility Department                                                                            |
|    | Saskatoon - HUMBOLDT DISTRICT HOSPITAL SCHEDULING Department Details                           |
|    | Saskatoon - NAW ONSITE SCHEDULING Department Details                                           |
|    |                                                                                                |
| 4. | You will be brought to a page that looks like this. Here, you can see manager incumbents,      |
|    | manager position numbers, default email notifications, configured email notification rules     |
|    | call transfer rules, department fallback email as well as the department scheduling team. If   |
|    | call transfer fules, department failback enfail, as well as the department scheduling team. If |
|    | you wish to learn more about a section, click the information button next to it:               |
|    | Scheduling                                                                                     |
|    | Manager Incumbents (41) +                                                                      |
|    | Manager Position Number: Hidden for confidentiality.                                           |
|    | Default Email Notification Rules                                                               |
|    | Regarding Positions ALL Excludes Manager                                                       |
|    | Schedule                                                                                       |
|    | Any Day, Any Time<br>Include Stat Holidays                                                     |
|    | Department managers will appear here. Hidden for confidentiality.                              |
|    |                                                                                                |
|    |                                                                                                |
|    | + New Routing Rule                                                                             |
|    |                                                                                                |
|    | Line Call Transfer Bula                                                                        |
|    |                                                                                                |
|    | Fallback Email fallback _email@email.com                                                       |
|    | Department Scheduling Team Testing Team                                                        |
|    |                                                                                                |
|    |                                                                                                |
|    | CONFIGURED EMAIL NOTIFICATION RULES                                                            |
| 5. | To adjust email notification rules for the department, click "New Routing Rule" under          |
|    | "Configured Email Notification Rules":                                                         |
|    | Configured Email Notification Rules                                                            |
|    |                                                                                                |
|    | + New Routing Rule                                                                             |
|    |                                                                                                |
|    |                                                                                                |

| Job Code     Title     Employe       Not selected     Job codes appear here.     STAFF SCHEDULER(SEIU)     Hid confid       Selected     SR STAFF SCHED(SEIU)     K     K | loyees<br>Hidden for<br>onfidentialit |
|----------------------------------------------------------------------------------------------------|---------------------------------------|
| Not selected     Job codes appear here.     STAFF SCHEDULER(SEIU)     Hid confid       Selected     SR STAFF SCHED(SEIU)     K                                            | Hidden for<br>onfidentialit           |
| Selected SR STAFF SCHED(SEIU)                                                                                                    | onfidentialit                         |
| 4                                                                                                    |                                       |
| MANAGER(OOS)                                                                                                    |                                       |
| HOME CARE SCHED(SEIU)                                                                                                    |                                       |
| Job codes appear here. STAFF SCHED COORD(SEIU) Confide                                                                                                    | idden for                             |
| SR HOME CARE SCHED(SEIU)                                                                                                    | fidentiality.                         |
|                                                                                                    | fidentiality.                         |

7. Next, click "click to set" under "Schedule" to configure when you want this rule to apply. This will open a pop-up window that looks like the image below. Make the selections you want by clicking the days of the week under "Select Days" – this will open "Set Times", where you can set each day's time individually by clicking the box next to "Customize Per Day", or you can set a time that applies to all selected days by leaving it unchecked. The "Review" section will show you what the schedule will look like by highlighting your selected times in blue.

The following image shows a schedule that has been set for Monday between 8:00-16:00 and Tuesday from 10:00-14:00:

| Sunday<br>∢            | Monday     | Tuesday   | Wednesday  | Thursday  | Friday    | Saturda   |
|------------------------|------------|-----------|------------|-----------|-----------|-----------|
| Set Tin                | nes        |           |            |           |           |           |
| Customize              | Per Day    |           |            |           |           |           |
| Monday                 | 08:00      | - 16:00   |            |           |           |           |
| Tuesday                | 10:00      | - 14:00   |            |           |           |           |
| Include Sta            | t Holidays |           |            |           |           |           |
| Review                 |            |           |            |           |           |           |
|                        |            |           |            |           |           | <b>.</b>  |
| Sunday                 | Monday     | Tuesday   | vvednesday | Thursday  | Friday    | Saturday  |
|                        | - 06:00 -  | - 06:00 - | - 06:00 -  | - 06:00 - | - 06:00 - | 06.00     |
| - 06:00 -              | - 00.00 -  |           |            |           |           | - 00:00 - |
| - 06:00 -<br>- 12:00 - | - 12:00 -  | - 12:00 - | - 12:00 -  | - 12:00 - | - 12:00 - | - 12:00 - |

Once you are confident with the schedule, click "Confirm" at the bottom right of the pop-up window.

Note: Selected days must be consecutive, and any position, time, or day not covered by a configured rule will use the department default rule.

| 8. | Now that you have selected the positions and schedule of the notification rule, click "Add        |
|----|---------------------------------------------------------------------------------------------------|
|    | Contact" to select the manager, delegate, or email contact you would like this rule to be         |
|    | routed to:                                                                                        |
|    | Unsaved Route                                                                                     |
|    | Schedule + Add Contact                                                                            |
|    | Tuesday: 10:00 - 14:00                                                                            |
|    | - click to set -                                                                                  |
|    |                                                                                                   |
|    | A pop-up window will open. Click the name(s) of the managers or delegates you would like          |
|    | to route this rule to, or enter an email address under "Add Email Address":                       |
|    | Add Contact                                                                                       |
|    | Add Manager 🖸                                                                                     |
|    |                                                                                                   |
|    | Hidden for confidentiality.                                                                       |
|    |                                                                                                   |
|    |                                                                                                   |
|    | Add Delegate Position ①                                                                           |
|    | All position delegates are already included as contacts.                                          |
|    | Hidden for confidentiality.                                                                       |
|    | Add Email Address ()                                                                              |
|    | example@example.com + Add Email Contact                                                           |
|    | ▲ Email must be in the format "example@example.com".                                              |
|    |                                                                                                   |
|    | Disabling Department Email Notifications                                                          |
|    | Disabiling Department Email Notifications                                                         |
|    | in you are wanting to disable department notifications for your department, enter the lake        |
|    | then click the "+ Add Empil Contact" button Encure that you have set "Pergarding Decitions"       |
|    | their click the + Add Elilah Contact Dutton. Ensure that you have set Regarding Positions         |
|    | Notification Pulos" soction should now look like this:                                            |
|    | Configured Email Notification Rules                                                               |
|    | Regarding Positions Q                                                                             |
|    | ALL [Excludes Manager]<br>- click to set -                                                        |
|    | Unsaved Route Schedule Email Adv Add Contact                                                      |
|    | Any Day: Any Time Indiamanagor@saskhealthauthority.ca<br>Include Stat Holidays<br>- cick to set - |
|    |                                                                                                   |
|    | + Add Route                                                                                       |
|    |                                                                                                   |
|    | For more detailed instructions on how to disable department notifications, go to step 15.         |
| 9. | Once you are confident with your email notification rule configuration, click "Create" at the     |
|    | top right of the "Configured Email Notification Rules" section.                                   |
|    |                                                                                                   |
|    | Note: If you wish to delete your rule, click "Delete" next to your rule.                          |
|    | CALL TRANSFER RULES                                                                               |

| 10. | To adjust call transfer rules for the department, click "New Call Transfer Rule" under "Call                                                                                                    |
|-----|----------------------------------------------------------------------------------------------------|
|     | Transfer Rules":                                                                                                    |
|     | Call Transfer Rules 0                                                                                                    |
|     | + New Call Transfer Rule                                                                                                    |
|     |                                                                                                    |
| 11. | Click "click to set" under "Schedule" to configure the times and days you want this rule to                                                                                                    |
|     | apply. This will open a pop-up window that looks like the image below. Make the selections                                                                                                    |
|     | you want by clicking the days of the week under "Select Days" – this will open "Set Times",                                                                                                    |
|     | Day", or you can set a time that applies to all selected days by leaving it unchecked. The                                                                                                    |
|     | "Review" section will show you what the schedule will look like by highlighting your selected                                                                                                    |
|     | times in blue.                                                                                                    |
|     |                                                                                                    |
|     | The following image shows a schedule that has been set for Monday between 8:00-16:00 and Tuesday from 10:00-14:00:                                                                                                    |
|     |                                                                                                    |
|     | Select Days ×                                                                                                    |
|     | Every Day Weekdays Weekends                                                                                                    |
|     | Sunday Monday Tuesday Wednesday Thursday Friday Saturday                                                                                                    |
|     |                                                                                                    |
|     | Set Times                                                                                                    |
|     | Customize Per Day                                                                                                    |
|     | Monday         08.00         -         10.00           Tuesday         10:00         -         14:00                                                                                                    |
|     | Include Stat Holidays                                                                                                    |
|     | Review                                                                                                    |
|     | Sunday Monday Tuesday Wednesday Thursday Friday Saturday                                                                                                    |
|     | - 06:00 - 06:00 - 06:00 - 06:00 - 06:00 - 06:00 - 06:00 - 12:00 - 12:0 |
|     | - 12:00 -     - 12:00 -     - 12:00 -     - 12:00 -     - 12:00 -       - 18:00 -     - 18:00 -     - 18:00 -     - 18:00 -     - 18:00 -                                                                                                    |
|     | 4                                                                                                    |
|     | ✓ Confirm                                                                                                    |
|     |                                                                                                    |
|     | Once you are confident with the schedule, click "Confirm" at the bottom right of the pop-up                                                                                                    |
|     | window.                                                                                                    |
|     |                                                                                                    |
| 12. | Next, click "Add Phone Number" next to the schedule section of the call transfer rule you are                                                                                                    |
|     | Schedule + Add Phone Number                                                                                                    |
|     | Monday: 08:00 - 16:00<br>Tuesday: 10:00 - 14:00                                                                                                    |
|     | Include Stat Holidays<br>- click to set -                                                                                                    |
|     |                                                                                                    |
|     | Enter the phone number and extension you wish to add and click "Set Phone Number".                                                                                                    |

| Once you are confident w<br>Transfer Rules" section.<br>Note: If you wish to delet<br>If you wish to see past ch<br>at the bottom of the page<br>Audit Past Changes                           | vith your seled<br>te your rule, c<br>anges to depa<br>e:                                                                                                    | ctions, click "Create<br>lick "Delete" next t<br>artment notificatio                                                                                                    | e" at the top rig<br>to your rule.<br>n rules, click "A                                                                                                    | ht of the "Call<br>udit Past Changes"                                                                                                    |
|----------------------------------------------------------------------------------------------------|----------------------------------------------------------------------------------------------------|----------------------------------------------------------------------------------------------------|----------------------------------------------------------------------------------------------------|----------------------------------------------------------------------------------------------------|
| This will open a page whe                                                                                                    | ere you can fi                                                                                                    | nd the details of an                                                                                                    | y past rules by                                                                                                    | clicking under                                                                                                    |
| Details View Snapshot: Department Call Forwarding Rule View Snapshot: Department Call Forwarding Rule View Snapshot: Department Notification Rule View Snapshot: Department Notification Rule | Changed Rute ID<br>1<br>1<br>1                                                                                                    | Changed By<br>Hidden for confidentiality.                                                                                                    | Applicable From<br>Jun 08, 2023 11:21 CST<br>Jun 08, 2023 11:21 CST<br>Jun 08, 2023 11:19 CST<br>Jun 08, 2023 11:19 CST                                                                                                    | To           Present           Jun 08, 2023 11:21 CST           Present           Jun 08, 2023 11:19 CST                                                                                                    |
| Use your browser's "Back                                                                                                    | " button to re                                                                                                    | eturn to the Depart                                                                                                    | tment Notificat                                                                                                    | ion Rules page.                                                                                                    |
| DISABLING DEPARTMEN                                                                                                    | T NOTIFICATI                                                                                                    | ONS                                                                                                    |                                                                                                    |                                                                                                    |
| Scroll to Configured Emai                                                                                                    | I Notification                                                                                                    | Rules and click "Ne                                                                                                    | ew Routing Rule                                                                                                    | e":                                                                                                    |
| Click "Click to set" for the                                                                                                    | Regarding Po                                                                                                    | ositions:                                                                                                    |                                                                                                    |                                                                                                    |
| Configured Email Notification Regarding Positions ALL (Excludes Manager) - click to set - Unsaved Route Schedule Any Day: Any Time Include Stat Holidays - click to set -                     | + Add Contact                                                                                                    |                                                                                                    |                                                                                                    |                                                                                                    |
|                                                                                                    | Once you are confident w<br>Transfer Rules" section.<br>Note: If you wish to delet<br>If you wish to see past ch<br>at the bottom of the page<br>Audit Past Changes<br>This will open a page whe<br>"Details":<br>Details<br>View Snapshot: Department Call Forwarding Rule<br>View Snapshot: Department Call Forwarding Rule<br>View Snapshot: Department Notification Rule<br>Use your browser's "Back<br>DISABLING DEPARTMENT<br>Scroll to Configured Email<br>Configured Email Notification Rule<br>+ New Routing Rule<br>Click "Click to set" for the<br>Configured Email Notification<br>Rule<br>Configured Email Notification<br>Rule<br>Click "Click to set" for the<br>Configured Email Notification<br>Rule<br>Click to set -<br>Unsaved Route<br>Schedule<br>Any Day: Any Time<br>Include Stat Holidays<br>- click to set - | Once you are confident with your select<br>Transfer Rules" section.<br>Note: If you wish to delete your rule, c<br>If you wish to see past changes to deparat<br>at the bottom of the page: | Once you are confident with your selections, click "Create<br>Transfer Rules" section.<br>Note: If you wish to delete your rule, click "Delete" next to<br>If you wish to see past changes to department notificatio<br>at the bottom of the page:<br>Audit Past Changes<br>This will open a page where you can find the details of an<br>"Details":<br>Use your browser (all forwarding file 1<br>Vive Supplete Deartment Call forwarding file 1<br>Vive Supplete Deartment Call forwarding file 1<br>Vive Supplete Deartment Call forwarding file 1<br>Vive Supplete Deartment Realization Rule 1<br>Vive Supplete Deartment Realization Rule 1<br>Use your browser's "Back" button to return to the Depart<br>DISABLING DEPARTMENT NOTIFICATIONS<br>Scroll to Configured Email Notification Rules and click "Net<br>Configured Email Notification Rules •<br>+ New Routing Rule •<br>Click "Click to set" for the Regarding Positions:<br>Configured Email Notification Rules •<br>ALL (Excludes Manager)<br>- click to set - | Once you are confident with your selections, click "Create" at the top rig<br>Transfer Rules" section.<br>Note: If you wish to delete your rule, click "Delete" next to your rule.<br>If you wish to see past changes to department notification rules, click "A<br>at the bottom of the page:<br>Autif Put Changes<br>This will open a page where you can find the details of any past rules by<br>"Details": |

| Select the<br>Depart                                            | ct Regarding Pos<br>e positions that should trigger thi<br>tment Manager Position                                                                                                    | itions for New Rule<br>notification rule when reporting absent.<br>Is                                                               |                                 |
|-----------------------------------------------------------------|----------------------------------------------------------------------------------------------------|----------------------------------------------------------------------------------------------------|---------------------------------|
|                                                                 | Job Code                                                                                                    | Title Employees                                                                                                    |                                 |
|                                                                 | 3001315                                                                                                    | STAFF SCHEDULER(SEIU)                                                                                                    |                                 |
|                                                                 | 3008012                                                                                                    | SR STAFF SCHED(SEIU)                                                                                                    |                                 |
| Employ                                                          | vee Positions                                                                                                    |                                                                                                    |                                 |
| All current                                                     | t and future positions, except the<br>ect All                                                                                                    | manager positions.                                                                                                    |                                 |
|                                                                 | Job Code                                                                                                    | Title Employees                                                                                                    |                                 |
|                                                                 | 10040                                                                                                    | MANAGER(OOS)                                                                                                    |                                 |
|                                                                 | 3001343                                                                                                    | HOME CARE SCHED(SEIU)                                                                                                    |                                 |
|                                                                 | 3002193                                                                                                    | STAFF SCHED COORD(SEIU)                                                                                                    |                                 |
|                                                                 | 3005309                                                                                                    | SR HOME CARE SCHED(SEIU)                                                                                                    |                                 |
|                                                                 | 3008043                                                                                                    | UNIT ASSISTANT(SEIU)                                                                                                    |                                 |
| -                                                               |                                                                                                    |                                                                                                    |                                 |
|                                                                 |                                                                                                    |                                                                                                    | ✓ C                             |
| Ensu<br>Con                                                     | ure that "An<br>nfigured Email<br>garding Positions<br>.L (Excludes Manag                                                                                                    | y Day: Any Time" and "Include Stat Ho<br>Notification Rules                                                                         | lidays" are appearing under Sch |
| Ensu<br>Con<br>Re<br>AL<br>- c<br>Un<br>Sci<br>Ar<br>Inc<br>- c | ure that "An<br>nfigured Email<br>garding Positions<br>.L (Excludes Manag<br>click to set -<br>saved Route<br>hedule<br>hy Day: Any Time<br>clude Stat Holidays<br>click to set -                                                                                              | y Day: Any Time" and "Include Stat Ho<br>Notification Rules                                                                         | lidays" are appearing under Sch |
| Ensu<br>Corr<br>Re<br>AL<br>- C<br>Sci<br>Ar<br>Inc<br>- C      | ure that "An<br>figured Email<br>garding Positions<br>L (Excludes Manag-<br>click to set -<br>saved Route<br>hedule<br>hy Day: Any Time<br>clude Stat Holidays<br>click to set -<br>k "+ Add Cor                                                                               | y Day: Any Time" and "Include Stat Ho<br>Notification Rules •<br>•<br>•<br>•<br>•<br>•<br>•<br>•<br>•<br>•<br>•<br>•<br>•<br>•<br>• | lidays" are appearing under Sch |
| Ensu<br>Corr<br>Re<br>AL<br><br><br><br><br><br><br><br><br>    | ure that "An<br>nfigured Email<br>garding Positions<br>.L (Excludes Manag<br>click to set -<br>saved Route<br>hedule<br>hy Day: Any Time<br>clude Stat Holidays<br>click to set -                                                                                              | y Day: Any Time" and "Include Stat Ho<br>Notification Rules •<br>er)<br>+ Add Contact<br>thact":                                    | lidays" are appearing under Sch |
| Ensu<br>Cor<br>Re<br>AL<br>- C<br>Un<br>Sci<br>Ar<br>Inc<br>- C | ure that "An<br>figured Email<br>garding Positions<br>L (Excludes Manage<br>click to set -<br>saved Route<br>hedule<br>by Day: Any Time<br>clude Stat Holidays<br>click to set -<br>k "+ Add Cor<br>figured Email<br>garding Positions<br>L (Excludes Manage<br>click to set - | y Day: Any Time" and "Include Stat Ho<br>Notification Rules •<br>er)<br>+ Add Contact<br>ttact":<br>Notification Rules •            | lidays" are appearing under Sch |

| 20. | From this window go to "Add Email Address" and enter             |
|-----|------------------------------------------------------------------|
|     | notamanager@saskhealthauthority.ca. Click "+ Add Email Contact": |
|     | Add Contact                                                      |
|     | Add Manager 🛛                                                    |
|     | User name hidden                                                 |
|     | Add Delegate Position 0                                          |
|     | All position delegates are already included as contacts.         |
|     | Add Delegate User 0                                              |
|     |                                                                  |
|     | Add Email Address ()                                             |
|     | example@example.com + Add Email Contact                          |
|     |                                                                  |
|     |                                                                  |
| 21. | Click "Create" to submit configured email notification rules:    |
|     |                                                                  |
|     | Discard Create                                                   |
|     |                                                                  |
|     |                                                                  |